دانشگاه علوم پزشکی و خدمات بهداشتی، درمانی کرمانشاه

## راهنمای ادغام و ویرایش پروفایلهای متعدد یک نویسنده در بانک اطلاعاتی SCOPUS

تهیه و تنظیم:

دکتر آرام رضایی مسئول علم سنجی

پروین باقری کارشناس علم سنجی

گروہ علم سنجی دانشگاہ علوم پزشکی کرمانشاہ، 1397

ELSEVIER

Scopus

پروفايل پژوهشـگران در اسـکوپوس داراي اشـکالاتي چون؛ **ادغام شدن مقالات دو فرد با** اسامي مشابه، پروفايل متعدد براي يك فرد به دليل شيوه هاى نگارشي مختلف اسامي، جا افتادن تعدادي از مقالات فرد، اشكال در وابستگي سازماني و ... است که منجر به گزارش شاخصهای علم سنجی غلط براي پژوهشـگر میشـود. به منظور رفع اين اشـکالات تمهيداتي دراين پايگاه وجود دارد که پژوهشـگران از آن طريق ميتوانند يك پروفايل واحد با اطلاعات صحيح داشته باشند. 70 million Items Identify and analyze which journals to read / submit to Help researchers manage career -1.4 Billion cited references citation counts and h-index dating back to 1970 22,800+ Serial titles Decide what, where and Scopus with whom to collaborate +150,000 Books Track impact of research; monitor global research trends +5,000~70,000 16 million Publishers Main institutional Find out what already exists in Author profiles profiles the global world of research  $\odot$  $( \odot )$ Determine how to differentiate research topics, find ideas 2

گروه علم سنجی دانشگا علوم پزشکی کرمانشاه، 1397

باتوجه به اینکه اسامی نویسندگان ایرانی در مقالات، معمولا دارای **دو یا چند نوع نگارش** به زبان انگلیسی هستند، و ممکن است در مقالات مختلف اسم فرد به صورت متفاوت نوشته شود. این اتفاق میتواند باعث شود **تمام مقالات فرد در پروفایل اسکوپوس نویسنده به نمایش گذاشته نشود** و پروفایلهای متعددی برای یك فرد به دلیل شیوه های نگارشي مختلف اسامي به وجود اید. برای حذف و اضافه کردن مقالات وهمچنین تجمیع پروفایلهای متعددی که برای یک نویسنده به وجود امده میتوان از روشی که در ادامه توضیح داده میشود استفاده کرد.

به منظور در نظر گرفتن انواع اشکال نوشتاری، استفاده از عملگرهای جستجو میتواند مفید باشد. برای مثال میتوان به جای حرف یا حروفی که به چند شیوه نگارش میشود در پایگاه اسکوپوس میتوان از کارکتر ستاره (\*) استفاده کرد.

مثالهای که در ادامه ذکر شده با کسب اجازه از جناب آقای دکتر محمد حسین فرزایی، عضو هیات علمی دانشکده داروسازی دانشگاه علوم پزشکی کرمانشاه است. ضمن تشکر و قدردانی از این همکاری، نام و نام خانوادگی ایشـان میتواند در منابع گوناگون شـیوه نگارشـی متفاوتی داشـته باشـد:

وم پزشکی کرمانشاہ، 1397

گروه علم سنجی دانشگ

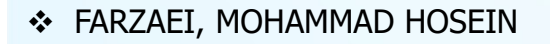

- ✤ FARZAEE, MOHAMMAD HOSEIN
- FARZAEI, MOHAMMAD HOSSEIN
- HOSEIN FARZAEI, MOHAMMAD
- ✤ FARZAEI, MOHAMMAD H.

مرحله 1: پس از ورود به پایگاه اطلاعاتی اسکوپوس به ادرس «www.scopus.com»، قبل از هرگونه اقدامی باید از طریق منوی Login و وارد کردن یوزر و پسورد وارد پروفایل شخصی خود شوید و یا از طریق گزینه Register در سامانه اسکوپوس ثبت نام کنید.

مرحله 2: از بین گزینه های جستجو، Author search انتخاب شود (کادر شماره 1).

| 15                                                                                                    | <u>Search</u> Sources Alerts Lists Help → SciVal > Re | :gister > Login ∨ |   |
|----------------------------------------------------------------------------------------------------|-------------------------------------------------------|-------------------|---|
| iment search                                                                                                    |                                                       | Compare sources 义 |   |
| ments Authors Affiliations Advanced                                                                                                    |                                                       | Search tips ⑦     |   |
| arch                                                                                                    | Article title, Abstract, Keywords 💙 🕂                 |                   |   |
| , "Cognitive architectures" AND robots                                                                                                    | Search Sources Alerts Lists Help V SciVal A Regis     | ter > Login >     |   |
| ocument search                                                                                                    |                                                       | Compare sources 🗲 |   |
| 1<br>Documents Authors Affiliations Advanced                                                                                                    | 2                                                     | Search tips ⑦     |   |
| Search<br>E.g., "Cognitive architectures" AND robots                                                                                              | Article title, Abstract, Keywords 💙 🕂                 |                   |   |
| ∽ Limit 3                                                                                                    |                                                       |                   |   |
| Date range (inclusive) <ul> <li>Published</li> <li>All years</li> <li>to</li> <li>Present</li> </ul> Added to Scopus in the last           7 days |                                                       |                   | 0 |
| Document type Access type ALL All                                                                                                    |                                                       |                   | ( |
|                                                                                                    | Reset form Search Q                                   | 4                 |   |
|                                                                                                    | گروہ علم سنجی دانشگاہ علوم پزشکی کرمانشاہ، 1397       | 0                 |   |

مرحله 3: در بخش اول، نام خانوادگي (Author Last Name) (کادر شماره 1) و در بخش دوم، حرف اول و یا شکل کامل نام (Author Initials of First Name) (کادر شماره 2) درج شود. در بخش سوم نیز وابستگی سازمانی پژوهشگر (Affiliation) (کادر شماره 3) نوشته شود. در این کادر به منظور جامعیت جستجو تنها اشاره به نام شهر یا کشور نیز امکان پذیر است. در صورتی که پژوهشگر دارای ID ORCID (کادر شماره 4) باشد با وارد کردن این کد در کادر مربوطه بدون نیاز به پر کردن سایر موارد، پروفایل وی بازیابی خواهد شد.

| Scopus                                                                                                    | Search Sources Alerts Lists                                  | Help∨ SciVal > Register > Login ∨ |   |
|----------------------------------------------------------------------------------------------------|--------------------------------------------------------------|-----------------------------------|---|
| Author search                                                                                                    |                                                              | Compare sources                   | > |
| Documents Authors Affiliations Advanced<br>1<br>Author last name<br>e.g. Smith 3<br>Affiliation<br>e.g. University of Toronto<br>4 | Author first name       est JL       Show exact matches only | Search tips (?)<br>Search Q       |   |
| © ORCID<br>e.g. 1111-2222-3333-444x                                                                                                | Search Q                                                     |                                   |   |
|                                                                                                    | گروه علم سنجی دانشگاه علوم پزشکی کرمانشاه، 1397              | 5                                 |   |

| ِ جستجو در نظر گرفته خواهد<br>مت ستاره تایپ کرد):                                                                                                    | به شـکل زیر، کل اشـکال مختلف اسـم فرد در<br>ـتر میتوان حرف اول اسـم فرد را همراه با علا                                                                                           | مرحله 4: با درج نام پژوهشگر<br>شد (گاهی برای جستجوی ب |
|----------------------------------------------------------------------------------------------------|----------------------------------------------------------------------------------------------------|-------------------------------------------------------|
| Scopus                                                                                                    | Search Sources Alerts Lists H                                                                                                    | łelp∨ SciVal » Mohammad Hosein Farzaei ∨ <u>—</u>     |
| Author search                                                                                                    |                                                                                                    | Compare sources 🗲                                     |
| i To determine which author names should be grouped together under a single<br>Identifier uses an algorithm that matches author names based on their affiliar<br>of publication, citations, and co-authors. Documents with insufficient data mathan one entry in the results list for the same author. By default, only details<br>in Scopus are shown in search results. About Scopus Author Identifier | e identifier number, the Scopus Author<br>tion, address, subject area, source title, dates<br>ay not be matched, this can lead to more<br>pages matched to more than one document | ×                                                     |
| Documents Authors Affiliations Advanced                                                                                                    |                                                                                                    | Search tips 🕥                                         |
| Author last name<br>Farzae*                                                                                                    | × Author first name<br>moham*                                                                                                    | ×                                                     |
| e.g. Smith<br>Affiliation<br>kermanshah OR kermansha<br>e.g. University of Toronto                                                                                                    | egjL<br>★ □ Show exact matches only                                                                                                    | Search Q                                              |
| © ORCID<br>e.g. 1111-2222-3333-444×                                                                                                    | Search Q                                                                                                    |                                                       |
|                                                                                                    |                                                                                                    | 0                                                     |
|                                                                                                    |                                                                                                    | 6                                                     |
|                                                                                                    | گروه علم سنجی دانشگاه علوم پزشکی کرمانشاه، 1397                                                                                                    | .0                                                    |

| ند (کادر شـماره         | مرحله 5: چنانچه اشاره شد، اسامي نويسندگاني كه با جستجوي فوق مطابقت داشته باش                   |
|-------------------------|------------------------------------------------------------------------------------------------|
| اه <i>د</i> شـد. از بین | 1) به همراه تعداد مقالات، حوزه فعاليت و وابستگي سازماني (كادر شماره <mark>2)،</mark> نمايان خو |
| ظر مطابقت دارد          | پروفايل هاي بازيابي شده با بررسـي دقيق، تيک مورد يا مواردي که با اسـم نويسـنده مورد ن          |
| 0                       | فعال و در انتها گزینه (Request to merge authors) (کادر شماره 3) را انتخاب نمایید.              |
| 0                       | با انتخاب گزینه (Request to merge authors)، مراحل ویرایش پروفایل آغاز خواهد شـد.               |

|          |                                                                                                    |                        | 3                                                                                                    |                                    | Sort on:           | Document count | (high-low)        |
|----------|----------------------------------------------------------------------------------------------------|------------------------|----------------------------------------------------------------------------------------------------|------------------------------------|--------------------|----------------|-------------------|
| 🔳 Paj    | ge 🗸 Show documents                                                                                                    | View citation overview | Request to merge authors                                                                                 |                                    |                    |                |                   |
|          | Author 1                                                                                                    | Documents              | Subject area                                                                                             | Affiliation                        | 2                  | City           | Country/Territory |
| 1        | Farzaei, Mohammad Hosein<br>Farzaei, Mohammad H.osein<br>Hosein Farzaei, Mohammad<br>Farzaei, Mohammad H.<br>View last title ∽ | 62                     | Pharmacology, Toxicology and Pharmaceutics ; Medicine ; Biochemistry,<br>Genetics and Molecular Biology; | Kermanshah U<br>Medical Science    | niversity of<br>es | Kermanshah     | Iran              |
| 2        | Farzaei, Mohammad Hosein<br>Farzaei, Mohammad H.<br>View last title ∽                                                          | 3                      | Medicine ; Pharmacology, Toxicology and Pharmaceutics ; Psychology;                                      | . Kermanshah Ui<br>Medical Science | niversity of<br>es | Kermanshah     | Iran              |
| 3        | Farzaei, Mohammad Hosseir<br>Farzaei, Mohammad Hosein                                                                          | n 2                    | Medicine                                                                                                 | Kermanshah U<br>Medical Science    | niversity of<br>es | Kermanshah     | Iran              |
|          | View last title 🗸                                                                                                    |                        |                                                                                                    |                                    |                    |                | <b>-1</b><br>7    |
| Display: | 20 🔽 results per p                                                                                                    | page                   | <u>1</u><br>م سنجی دانشگاه علوم پزشکی کرمانشاه، 1397                                                     | گروہ عل                            |                    |                | ∧ Top of pag      |

## مرحله 6: در پنجره باز شده جهت شروع ویرایش پروفایل، گزینه Proceed to make change انتخاب گردد.

| 🥒 Edit                                                                                             | -     |                                                                                            | ~                                                                     |                                              |                  |                   |
|----------------------------------------------------------------------------------------------------|-------|--------------------------------------------------------------------------------------------|-----------------------------------------------------------------------|----------------------------------------------|------------------|-------------------|
| Show exact matches only                                                                            |       | What will you be able to do:                                                               | ~                                                                     |                                              |                  |                   |
| Refine results                                                                                     |       | Set the preferred name     Merge Profiles                                                  |                                                                       | Sort on:                                     | Document count ( | high-low)         |
|                                                                                                    |       | <ul> <li>Add and remove documents</li> <li>Update Affiliation Added new feature</li> </ul> |                                                                       |                                              |                  |                   |
| Source title                                                                                       | ~     | Proceed to make changes                                                                    |                                                                       | Affiliation                                  | City             | Country/Territory |
| <ul> <li>Journal Of Neurogastroenterology<br/>And Motility</li> </ul>                              | (2) > | Farzael, Monammati Hiosein<br>Honein Securi Mohammad                                       | Genetics and Molecular biology,                                       | Kermanshah University of<br>Medical Sciences | Kermanshah       | Iran              |
| 🗌 Acta Medica Mediterranea                                                                         | (1) > | Hosein Farzaei, Mohammad<br>Farzaei, Mohammad H.                                           |                                                                       |                                              |                  |                   |
| <ul> <li>African Journal Of Traditional<br/>Complementary And Alternative<br/>Medicines</li> </ul> | (1) > | ✔ View last title ∨                                                                        |                                                                       |                                              |                  |                   |
| Archives Of Dermatological<br>Research                                                             | (1) > | <ul> <li>2 Farzaei, Mohammad Hosein</li> <li>Farzaei, Mohammad H</li> </ul>                | 3 Medicine ; Pharmacology, Toxicology and Pharmaceutics ; Psychology; | Kermanshah University of<br>Medical Sciences | Kermanshah       | Iran              |
| Bioorganic Chemistry                                                                               | (1) > |                                                                                            |                                                                       | medical sciences                             |                  |                   |
| View more                                                                                          |       | View last title ∽                                                                          |                                                                       |                                              |                  |                   |
| Affiliation                                                                                        | ~     | ter b Ernert Malensied Lipstein                                                            | n Markelan                                                            | Managements ( ) a second of                  | Vennersbelt      | 122.2             |
| <ul> <li>Kermanshah University of Medical<br/>Sciences</li> </ul>                                  | (3) > | Farzaei, Mohammad Hosein                                                                   | 2 medicine                                                            | Medical Sciences                             | Nermansnan       | Iran              |
| <ul> <li>Tehran University of Medical</li> <li>Sciences</li> </ul>                                 | (1) > | View last title 🗸                                                                          |                                                                       |                                              |                  |                   |
| View more                                                                                          |       |                                                                                            |                                                                       |                                              |                  |                   |
|                                                                                                    |       | EL                                                                                         | SEVIER<br>Scopus                                                      |                                              | 8                | °<br>C            |

مرحله 7: در این مرحله مطابق با نام نویسنده در پروفایل هاي انتخاب شده، فهرستي از اسامي پیشنهادي به صورت یک منوي کشویي ارائه میگردد. بعد از انتخاب نام منتخب و صحیح نویسنده که در پروفایل اصلي قرار خواهد گرفت و کلیک روي Next، مرحله بعدی نمایان خواهد شد.

| Farzaei, Mohammad Hosein       Farzaei, Mohammad Hosein         Hosein Farzaei, Mohammad H.       62       Pharmacology, Toxicology and Pharmaceutics ; Medicine ; Biochemistry, Genetics and Molecular Biology;       Kermanshah University of Medical Sciences       Kermanshah         Yrew last title ~       3       Medicine ; Pharmacology, Toxicology and Pharmaceutics ; Psychology;       Kermanshah University of Medical Sciences       Kermanshah         Yrew last title ~       3       Medicine ; Pharmacology, Toxicology and Pharmaceutics ; Psychology;       Kermanshah University of Medical Sciences       Kermanshah         Yrew last title ~       3       Medicine ; Pharmacology, Toxicology and Pharmaceutics ; Psychology;       Kermanshah University of Medical Sciences       Kermanshah         Yrew last title ~       3       Medicine ; Pharmacology, Toxicology and Pharmaceutics ; Psychology;       Kermanshah University of Medical Sciences       Kermanshah         Yrew last title ~       3       Medicine ; Pharmacology, Toxicology and Pharmaceutics ; Psychology;       Kermanshah University of Medical Sciences       Kermanshah         Yrew last title ~       3       Medicine ; Pharmacology, Toxicology and Pharmaceutics ; Psychology;       Kermanshah University of Medical Sciences       Kermanshah         Yrew last title ~       3       Yrew last title ~       Yrew last title ~       Kermanshah       Yrew last title ~                                                                                                    | Farzaei, Mohammad Ho 🔼                                                            |                                                                                          | Sort on:                                                          | Document count ( | high-low)       |
|----------------------------------------------------------------------------------------------------|-----------------------------------------------------------------------------------|------------------------------------------------------------------------------------------|-------------------------------------------------------------------|------------------|-----------------|
| Farzaei, Mohammad H.   Farzaei, Mohammad Hosein   Farzaei, Mohammad Hosein   View last title ~     3   Medicine ; Pharmacology, Toxicology and Pharmaceutics ; Psychology;   Kermanshah University of   Medicine ; Pharmacology, Toxicology and Pharmaceutics ; Psychology;   Kermanshah University of   Medicine ; Pharmacology, Toxicology and Pharmaceutics ; Psychology;   View last title ~     2   Medicine   View last title ~     2   Medicine   View last title ~                                                                                                    | Farzaei, Mohammad Hosein<br>Farzaei, Mohammad H.osein<br>Hosein Farzaei, Mohammad |                                                                                          | Affiliation                                                       | City             | Country/Territo |
| Farzaei, Mohammad Hosein   Image: Second Second Se | Farzaei, Mohammad H.<br>Farzaei, Mohamadhosein<br>Farzaei, Mohamad Hosein         | 62 Pharmacology, Toxicology and Pharmaceutics ; Media<br>Genetics and Molecular Biology; | cine ; Biochemistry, Kermanshah University of<br>Medical Sciences | Kermanshah       | h               |
| <ul> <li>Farzaei, Mohammad Hosein<br/>Farzaei, Mohammad H.</li> <li>View last title ~</li> <li>A Medicine ; Pharmacology, Toxicology and Pharmaceutics ; Psychology; Kermanshah University of<br/>Medical Sciences</li> <li>Farzaei, Mohammad Hosein</li> <li>A Medicine</li> <li>Medicine ; Pharmacology, Toxicology and Pharmaceutics ; Psychology; Kermanshah University of<br/>Medical Sciences</li> <li>Farzaei, Mohammad Hosein</li> <li>Medicine ; Pharmacology, Toxicology and Pharmaceutics ; Psychology; Kermanshah University of<br/>Medical Sciences</li> <li>Medicine ; Pharmacology, Toxicology and Pharmaceutics ; Psychology; Kermanshah University of<br/>Medical Sciences</li> <li>Medicine ; Pharmacology, Toxicology and Pharmaceutics ; Psychology; Kermanshah University of<br/>Medical Sciences</li> </ul>                                                                                                    | Farzaei, Mohammad Hossein                                                         |                                                                                          |                                                                   |                  |                 |
| View last title ~  3 Farzaei, Mohammad Hossein Farzaei, Mohammad Hossein View last title ~                                                                                                    | <ul> <li>Farzaei, Mohammad Hosein</li> <li>Farzaei, Mohammad H.</li> </ul>        | 3 Medicine ; Pharmacology, Toxicology and Pharmaceu                                      | itics ; Psychology; Kermanshah University of<br>Medical Sciences  | Kermanshah       | h               |
| <ul> <li>Farzaei, Mohammad Hossein<br/>Farzaei, Mohammad Hossein</li> <li>View last title ~</li> </ul>                                                                                                    | View last title ∽                                                                 |                                                                                          |                                                                   |                  |                 |
| View last title $\sim$                                                                                                    | Farzaei, Mohammad Hossein<br>Farzaei, Mohammad Hosein                             | 2 Medicine                                                                               | Kermanshah University of<br>Medical Sciences                      | Kermanshah       | ĥ               |
|                                                                                                    | View last title $\sim$                                                            |                                                                                          |                                                                   |                  |                 |

گروه علم سنجی دانشگاه علوم پزشکی کرمانشاه، 1397

| Thank you.                                                                          | × |
|-------------------------------------------------------------------------------------|---|
| You are making changes for "Farzaei, Mohammad Hosein".<br>Is this your own profile? |   |
| Yes, this is my personal profile                                                    |   |
| O No, I'm submitting the request on behalf of someone else                          | 2 |
| Continue                                                                            |   |
| Farzaei, Mohammad H.                                                                |   |
| ₩ View last title 🗸                                                                 |   |

مرحله 9: در اين قسمت مقالات موجود در پروفايل/پروفايل هاي مختلف نويسنده (كادر شماره 1 و 2) كه در مرحله اول انتخاب شده بود، جهت بررسي و تأييد يا حذف مواردي كه به علت تشابه اسمي به پروفايل نويسنده وارد شده و يا اضافه نمودن مقالات نويسنده كه در بانك اطلاعاتي Scopus قرار دارد ولي در اين ليست ديده نمي شود، نشان داده خواهد شد. لازم به ذكر است پس از مرور ليست مقالات در صورتى كه به مقاله ى برخوردين كه براى شما نيست تيك انرا (كادر شماره 2) برداريد. در انتهاي صفحه (كادر شماره 3)، گزينه قرار گرفته است.

| Merging                | the following 3 profiles. Review the following documents and see if they all belong t                                           | o this author.                                                                                                |        |                                                                  |                     |
|------------------------|----------------------------------------------------------------------------------------------------|----------------------------------------------------------------------------------------------------|--------|------------------------------------------------------------------|---------------------|
| zaei, Mohi<br>ocuments | ammad Hosein Farzaei, Mohammad Hosein Farzaei, Mohamm<br><sup>3</sup> documents 2 documents                                     | ad Hossein 1                                                                                                  |        |                                                                  |                     |
| _                      | Document title                                                                                                    | Authors ^                                                                                                    | Year 🗸 | Source A                                                         | Cited by $\backsim$ |
| 1                      | Bio-guided fractionation and isolation of active component from<br>Tragopogon graminifolius based on its wound healing property | Bayrami, Z., Hajiaghaee, R., Khalighi-Sigaroodi, F., Rahimi, R., Farzaei,<br>M.H., Hodjat, M.,, Abdollahi, M. | 2018   | Journal of Ethnopharmacology<br>226, pp. 48-55                   | 0                   |
| 2<br>2                 | Targeting ERK signaling pathway by polyphenols as novel therapeutic strategy for neurodegeneration                              | Farzaei, M.H., Tewari, D., Momtaz, S., Argüelles, S., Nabavi, S.M.                                            | 2018   | Food and Chemical Toxicology<br>120, pp. 183-195                 | 0                   |
| 3                      | Medicinal plants for gingivitis: A review of clinical trials                                                                    | Safiaghdam, H., Oveissi, V., Bahramsoltani, R., Farzaei, M.H., Rahimi, R.                                     | 2018   | Iranian Journal of Basic Medical Sciences<br>21(10), pp. 978-991 | 0                   |
| 4                      | Aloysia citrodora Paláu (Lemon verbena): A review of phytochemistry and pharmacology                                            | Bahramsoltani, R., Rostamiasrabadi, P., Shahpiri, Z., Marques, A.M.,<br>Rahimi, R., Farzaei, M.H.             | 2018   | Journal of Ethnopharmacology<br>222, pp. 34-51                   | 2                   |

You may search for missing documents to link to this author profile.

Search missing documents

< Select Profile

توجه: درصورتی که تمامی مقالات نویسنده به درستی در جدول مربوطه نمایش داده میشود نیاز به طی کردن مراحل 10-12 را ندارند و میتوانند از مرحله 13 به بعد ویرایش پروفایل خود را پیگیری نمایند مرحله 10: به منظور اضافه نمودن این دسته از مقالات، ابتدا مقاله مورد نظر را از قسمت Document Search در بانک اطلاعاتي Scopus جستجو و عنوان آن را کپي نماييد و در قسمت جستجو Paste نماييد.

| 9                                                                                 | Search for a missing document                                                                                                    | X                                                                                                    | 0                                                                      |
|-----------------------------------------------------------------------------------|----------------------------------------------------------------------------------------------------|----------------------------------------------------------------------------------------------------|------------------------------------------------------------------------|
| 10                                                                                | Please be aware that some documents might not be in Scopus at the moment and therefore will not be shown.         Search         Protection of CCl4 -induced hepatotoxicity by Trachysp         Article title, Abstract                                                                                                    |                                                                                                    | 2                                                                      |
| 11                                                                                | Search                                                                                                    |                                                                                                    | 1                                                                      |
| Are there a                                                                       | ny documents missing?                                                                                                    |                                                                                                    |                                                                        |
| You may search f                                                                  | for missing documents to link to this author profile.                                                                                                    |                                                                                                    |                                                                        |
| Search mis                                                                        | ssing documents                                                                                                    |                                                                                                    |                                                                        |
| < Select Profile                                                                  |                                                                                                    |                                                                                                    | Review Affiliation >                                                   |
|                                                                                   |                                                                                                    |                                                                                                    | -                                                                      |
|                                                                                   | Let S S Confirm Author as S a list of a large                                                                                                    |                                                                                                    | 11                                                                     |
|                                                                                   | وطه انرا انتخاب و گزینه Confirm Author را کلیک نمایید.                                                                                                    | پیدا کردن مقاله مربو                                                                                                    | · 11: پس از                                                            |
| Effect o                                                                          | وطه انرا انتخاب و گزینه Confirm Author را کلیک نمایید.<br>of resveratrol on cognitive and memory performance and mood: A Farzaei, M.H., Rahimi, R., Nikfar, S., Abdollahi, M.                                                                                                    | پیدا کردن مقاله مربر<br>2018 Pharmacological Resea                                                                                            | 11: پس از<br><sub>اتدا</sub>                                           |
| Effect o                                                                          | وطه انرا انتخاب و گزینه Confirm Author را کلیک نمایید.<br>of resveratrol on cognitive and memory performance and mood: A Farzaei, M.H., Rahimi, R., Nikfar, S., Abdollahi, M.<br>nalvsis of 225 natients                                                                                                    | پیدا کردن مقاله مربر<br>2018 Pharmacological Resea<br>128. nn. 338-344                                                                        | ، 11: پس از<br>۱۳۰                                                     |
| Effect o<br>meta-a<br>Result                                                      | وطہ انرا انتخاب و گزینہ Confirm Author را کلیک نمایید.<br>of resveratrol on cognitive and memory performance and mood: A Farzaei, M.H., Rahimi, R., Nikfar, S., Abdollahi, M.<br>nalveis of 225 natients<br>s for "Protection of CCl4 - induced hepatotoxicity by Trachyspermum ammi essential oil in mice"                                                                                                    | پیدا کردن مقاله مربر<br>2018 Pharmacological Resea<br>128. pp. 338-344                                                                        | <mark>، 11: پس از</mark><br><sup>rch</sup>                             |
| Effect o<br>meta-a<br>Result<br>Select th                                         | وطہ انرا انتخاب و گزینہ Confirm Author را کلیک نمایید.<br>of resveratrol on cognitive and memory performance and mood: A Farzaei, M.H., Rahimi, R., Nikfar, S., Abdollahi, M.<br>nalusis of 225 natients<br>s for "Protection of CCl4 - induced hepatotoxicity by Trachyspermum ammi essential oil in mice"<br>ne document that belong to "Farzaei, Mohammad Hosein"                                                                                                    | پیدا کردن مقاله مربر<br>2018 Pharmacological Resea<br>128 nn:338-344                                                                          | <mark>، 11: پس از</mark><br><sup>ایر</sup>                             |
| Effect o<br>meta-a<br>Result<br>Select th                                         | وطہ انرا انتخاب و گزینہ Confirm Author را کلیک نمایید.<br>of resveratrol on cognitive and memory performance and mood: A Farzaei, M.H., Rahimi, R., Nikfar, S., Abdollahi, M.<br>nalvis of 225 natients<br>s for "Protection of CCl4 - induced hepatotoxicity by Trachyspermum ammi essential oil in mice"<br>he document that belong to "Farzaei, Mohammad Hosein"<br>Document title                                                                                                    | پیدا کردن مقاله مربو<br>2018 Pharmacological Resea<br>128. pp. 338-344<br>Source ^                                                            | ۱ <b>11: پس از</b><br>۱۳۵۹ ×<br>۲ear                                   |
| Effect o<br>meta-a<br>Result<br>Select th                                         | وطه انرا انتخاب و گزینه Confirm Author را کلیک نمایید.<br>of resveratrol on cognitive and memory performance and mood: A Farzaei, M.H., Rahimi, R., Nikfar, S., Abdollahi, M.<br>nalveis of 225 natients<br>s for "Protection of CCl4 - induced hepatotoxicity by Trachyspermum ammi essential oil in mice"<br>he document that belong to "Farzaei, Mohammad Hosein"<br>Document title Authors ^                                                                                                    | پیدا کردن مقاله مربو<br>2018 Pharmacological Resea<br>128. np. 338-344<br>Source ۸                                                            | ۲11: پس از<br><sup>rch</sup> ×<br>۲ear                                 |
| Effect o<br>meta-a<br>Result<br>Select th                                         | وطه انرا انتخاب و گزینه Confirm Author را کلیک نمایید.<br>of resveratrol on cognitive and memory performance and mood: A Farzaei, M.H., Rahimi, R., Nikfar, S., Abdollahi, M.<br>nalveis of 225 natients<br>s for "Protection of CCl4 - induced hepatotoxicity by Trachyspermum ammi essential oil in mice"<br>the document that belong to "Farzaei, Mohammad Hosein"<br>Document title Authors ^<br>Protection of CCl4-induced hepatotoxicity by Trachyspermum ammi Zangeneh, M.M., Farzaei, M.H., Goodarzi, N., Zangeneh, A.<br>essential oil in mice                                                                                                    | پیدا کردن مقاله مربر<br>2018 Pharmacological Resea<br>178 nn: 338-344<br>Source م<br>Comparative Clinical Pathology<br>27(5), pp. 1367-1374   | ۲ <mark>۱۱: پس از</mark><br><sup>rch</sup><br>۲ear∽<br>2018            |
| Effect o<br>meta-a<br>Result<br>Select th                                         | edds       Lynconfirm Author را کلیک نمایید.         of resveratrol on cognitive and memory performance and mood: A malkels of 22S nations       Farzaei, M.H., Rahimi, R., Nikfar, S., Abdollahi, M.         s for "Protection of CCl4 - induced hepatotoxicity by Trachyspermum ammi essential oil in mice"       for "Protection of CCl4 - induced hepatotoxicity by Trachyspermum ammi essential oil in mice"         Document title       Authors ^         Protection of CCl4-induced hepatotoxicity by Trachyspermum ammi essential oil in mice                                                                                                    | یپیدا کردن مقاله مربو<br>2018 Pharmacological Resea<br>128. pp. 338-344<br>Source ۸<br>Comparative Clinical Pathology<br>27(5), pp. 1367-1374 | ۲ <mark>۲۱: پس از</mark><br>۱۳۵۰ ×<br>۲ear<br>2018                     |
| Effect o<br>meta-a<br>Result<br>Select th                                         | of resveratrol on cognitive and memory performance and mood: A Farzaei, M.H., Rahimi, R., Nikfar, S., Abdollahi, M.<br>nalucis of 225 natients<br>s for "Protection of CCl4 - induced hepatotoxicity by Trachyspermum ammi essential oil in mice"<br>be document that belong to "Farzaei, Mohammad Hosein"<br>Document title Authors ~<br>Protection of CCl4-induced hepatotoxicity by Trachyspermum ammi Zangeneh, M.M., Farzaei, M.H., Goodarzi, N., Zangeneh, A.<br>essential oil in mice                                                                                                    | یپدا کردن مقاله مربو<br>2018 Pharmacological Resea<br>128. np. 338-344<br>Source ^<br>Comparative Clinical Pathology<br>27(5), pp. 1367-1374  | rch<br>۲۰۰۰ ۲۰۰۰ ۲۰۰۰ ۲۰۰۰ ۲۰۰۰ ۲۰۰۰ ۲۰۰۰ ۲۰۰                          |
| Effect o<br>meta-a<br>Result<br>Select th<br>O 1                                  | edse lic/lized in Confirm Author را کلیک نمایید.         of resveratrol on cognitive and memory performance and mood: A malusic of 225 natients         s for "Protection of CCl4 - induced hepatotoxicity by Trachyspermum ammi essential oil in mice"         be document that belong to "Farzaei, Mohammad Hosein"         Document title         Protection of CCl4-induced hepatotoxicity by Trachyspermum ammi essential oil in mice"         Protection of CCl4-induced hepatotoxicity by Trachyspermum ammi essential oil in mice         Authors ^         Protection of CCl4-induced hepatotoxicity by Trachyspermum ammi essential oil in mice         Authors ^         Protection of CCl4-induced hepatotoxicity by Trachyspermum ammi essential oil in mice         Authors ^         Protection of CCl4-induced hepatotoxicity by Trachyspermum ammi essential oil in mice         Authors ^         Protection of CCl4-induced hepatotoxicity by Trachyspermum ammi essential oil in mice         Authors ^         Protection of CCl4-induced hepatotoxicity by Trachyspermum ammi essential oil in mice         Authors ^         Authors ^         Authors >                                                                                                    | پیدا کردن مقاله مربو<br>2018 Pharmacological Resea<br>178 nn: 338-344<br>Source ۸<br>Comparative Clinical Pathology<br>27(5), pp. 1367-1374   | rch<br>Year ~<br>2018<br>Confirm Author >                              |
| Effect o<br>meta-a<br>Result<br>Select th<br>O 1                                  | event to first to this a the article       Confirm Author مایید. (M.H., Rahimi, R., Nikfar, S., Abdollahi, M. nalveic of 225 natients         of resveratrol on cognitive and memory performance and mood: A malveic of 225 natients       Farzaei, M.H., Rahimi, R., Nikfar, S., Abdollahi, M. nalveic of 225 natients         of or "Protection of CCl4 - induced hepatotoxicity by Trachyspermum ammi essential oil in mice"       Authors >         Document title       Authors >         Protection of CCl4-induced hepatotoxicity by Trachyspermum ammi essential oil in mice       Sangeneh, M.M., Farzaei, M.H., Goodarzi, N., Zangeneh, A.         essential oil in mice       Sangeneh, M.M., Farzaei, M.H., Goodarzi, N., Zangeneh, A.                                                                                                    | یپیدا کردن مقاله مربو<br>2018 Pharmacological Resea<br>128. np. 338-344<br>Source ۸<br>Comparative Clinical Pathology<br>27(5), pp. 1367-1374 | rch<br>Year ~<br>2018<br>Confirm Author >                              |
| Effect o<br>meta-a<br>Result<br>Select th<br>O 1<br>dc < Bac                      | edde lic/l Display Confirm Author Author Author Confirm Author Author Confirm Author Parzaei, M.H., Rahimi, R., Nikfar, S., Abdollahi, M.         nalucic of 225 natients         s for "Protection of CCl4 - induced hepatotoxicity by Trachyspermum ammi essential oil in mice"         b coument that belong to "Farzaei, Mohammad Hosein"         Document title       Authors ^         Protection of CCl4-induced hepatotoxicity by Trachyspermum ammi cangeneh, M.M., Farzaei, M.H., Goodarzi, N., Zangeneh, A. essential oil in mice         essential oil in mice         exk to search         tents to link to this author profile.                                                                                                    | يبيدا كردن مقاله مربو<br>2018 Pharmacological Resea<br>128. np. 338-344<br>Source ۸<br>Comparative Clinical Pathology<br>27(5), pp. 1367-1374 | rch : 111 بس از<br>rch : ×<br>Year ~<br>2018<br>Confirm Author ><br>12 |
| Effect o<br>meta-a<br>Result<br>Select th<br>O 1<br>dc < Bac<br>nissing documents | edde lic/l Display Confirm Author Author Gauge and Model and Method and Method | یپدا کردن مقاله مربو<br>2018 Pharmacological Resea<br>128 nn: 338-344<br>Source ۸<br>Comparative Clinical Pathology<br>27(5), pp. 1367-1374   | rch<br>Year ~<br>2018<br>Confirm Author ><br>12                        |

| عاب تویشنده شورد نظر در انده با کنیک بر روپ کا<br>ضافه نمایید.                                                   | مورد نظر، نمایان خواهد شد. پس از الط<br>dc، مقاله را به لیست مقالات نویسنده ا | cume   |
|----------------------------------------------------------------------------------------------------|-------------------------------------------------------------------------------|--------|
| neta-analysis of 225 nations<br>neta-analysis of 225 nations<br>lease confirm author's name                      | 3., Audoliain, M. 2010 Filaimacological research<br>128. np. 338-344          |        |
| Document title                                                                                                   | Authors                                                                       |        |
| Protection of CCI4-induced hepatotoxicity by Trachyspermum ammi essential oil in mice                            | 🔿 Zangeneh, M.M.                                                              |        |
| Langeneh, M.M., Farzaei, M.H., Goodarzi, N., Zangeneh, A.<br>Comparative Clinical Pathology 27(5), pp. 1367-1374 | Farzaei, M.H.                                                                 |        |
|                                                                                                    | O Goodarzi, N.                                                                |        |
|                                                                                                    | O Zangeneh, A.                                                                |        |
|                                                                                                    | O Not on the list                                                             |        |
| Back to results                                                                                                  |                                                                               | Add do |
|                                                                                                    |                                                                               |        |
|                                                                                                    |                                                                               |        |
|                                                                                                    |                                                                               |        |

مرحله 13: در اين مرحله مقالاتی که به تازگی به پروفايل شخص اضافه شده است در پايين جدول مقالات به نمايش گذاشته ميشود. پس از اطمينان از تکميل مقالات نويسنده و حذف موارد نامربوط، اين مرحله تکميل و با انتخاب گزينه Review Affiliation، مرحله بعدی جهت بررسي Affiliation نويسنده ارائه مي گردد.

|                                                              | Document title                                                                                                    | Authors ^                                                                                                    | Year 🗸            | Source ^                                                           | Cited by $\checkmark$ |
|--------------------------------------------------------------|----------------------------------------------------------------------------------------------------|----------------------------------------------------------------------------------------------------|-------------------|--------------------------------------------------------------------|-----------------------|
| 1                                                            | Bio-guided fractionation and isolation of active component from<br>Tragopogon graminifolius based on its wound healing property | Bayrami, Z., Hajiaghaee, R., Khalighi-Sigaroodi, F., Rahimi, R., Farzaei,<br>M.H., Hodjat, M.,, Abdollahi, M. | 2018              | Journal of Ethnopharmacology<br>226, pp. 48-55                     | 0                     |
| 2                                                            | Targeting ERK signaling pathway by polyphenols as novel therapeutic strategy for neurodegeneration                              | Farzaei, M.H., Tewari, D., Momtaz, S., Argüelles, S., Nabavi, S.M.                                            | 2018              | Food and Chemical Toxicology<br>120, pp. 183-195                   | 0                     |
| 3                                                            | Medicinal plants for gingivitis: A review of clinical trials                                                                    | Safiaghdam, H., Oveissi, V., Bahramsoltani, R., Farzaei, M.H., Rahimi, R.                                     | 2018              | Iranian Journal of Basic Medical Sciences<br>21(10), pp. 978-991   | 0                     |
| <b>•</b> 4                                                   | Aloysia citrodora Paláu (Lemon verbena): A review of phytochemistry and pharmacology                                            | Bahramsoltani, R., Rostamiasrabadi, P., Shahpiri, Z., Marques, A.M.,<br>Rahimi, R., Farzaei, M.H.             | 2018              | Journal of Ethnopharmacology<br>222, pp. 34-51                     | 2                     |
| Recently add                                                 | ded documents                                                                                                    |                                                                                                    |                   |                                                                    |                       |
|                                                              | e documents you just added                                                                                                    |                                                                                                    |                   |                                                                    |                       |
| We will review the                                           |                                                                                                    |                                                                                                    |                   |                                                                    |                       |
| We will review the<br>Document ti                            | itle Authors ^                                                                                                    | Y                                                                                                    | ∕ear <del>∨</del> | Source A                                                           | Cited by ~            |
| We will review the<br>Document ti<br>1 Protection of<br>mice | itle Authors ^<br>of CCl4-induced hepatotoxicity by Trachyspermum ammi essential oil in Zangeneh,                               | Y<br>M.M., Farzaei, M.H., Goodarzi, N., Zangeneh, A. 20.                                                      | ∕ear ∽<br>18      | Source ^<br>Comparative Clinical Pathology<br>27(5), pp. 1367-1374 | Cited by ~<br>0       |

< Select Profile

Farzaei, Mohammad Hosein Farzaei, Mohammad Hosein

Review Affiliation >

14

کرمانشاہ، 1397 گروہ علم سنجی داند

مرحله 14: در این مرحله بعد از انتخاب Affiliation صحیح نویسنده، بر روی گزینه Confirm and Submit کلیک شود.

## Author Feedback Wizard

| Review Documents                                                                                                    |                                  |                          |                      |
|----------------------------------------------------------------------------------------------------|----------------------------------|--------------------------|----------------------|
| Review affiliation for "Farzaei, Mohammad Hos<br>Select from the dropdown list below to make changes to the<br>Kermanshah University of Medical<br>Kermanshah University of Medical<br>Sciences<br>Tehran University of Medical Sciences | sein"<br>he author's affiliation |                          | Confirm and Submit > |
| Vniversal Scientific Education and Research<br>Network USERN<br>What is Scopus                                                                                                    | Language<br>日本語に切り替える            | Customer Service<br>Help |                      |
| Content coverage                                                                                                    | 切换到简体中文                          | Contact us               |                      |

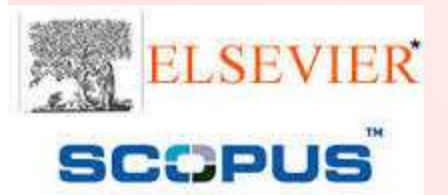

گروه علم سنجی دانشکا علوم پزشکی کرمانشاه، 1397

15

مرحله 15: این مرحله نهایی ویرایش پروفایل پژوهشـگر اسـت که اکانتهای انتخاب شـده جهت merge شـدن همراه با افیلیشـن صحیح نویسـنده به نمایش گذاشـته میشـود. انتخاب گزینه Submit جهت تأیید کل اطلاعات وارد شـده در این فرایند ضروري اسـت.

## Author Feedback Wizard

| 🙊 Select Profile(s) 🛛 🕞 Review Documents 🛁 🏦 Rev                                                                                | view Affiliation United Submit                                            |        |
|----------------------------------------------------------------------------------------------------|---------------------------------------------------------------------------|--------|
| Profile 1                                                                                                    | Affiliation                                                               |        |
| Farzaei, Mohammad Hosein Preferred Name                                                                                         | The author's affiliation is:<br>Kermanshah University of Medical Sciences |        |
| The following 3 profiles were merged:                                                                                           |                                                                           |        |
| 1. Farzaei, Mohammad Hosein(62 document)<br>2. Farzaei, Mohammad Hosein(3 document)<br>3. Farzaei, Mohammad Hossein(2 document) |                                                                           | 3      |
| < Review Affiliation                                                                                                    |                                                                           | Submit |
|                                                                                                    |                                                                           |        |
|                                                                                                    |                                                                           | 0      |
|                                                                                                    |                                                                           | 16     |
|                                                                                                    | گروه علم سنجی دانشکا علوم پزشکی کرمانشاه، 1397                            |        |

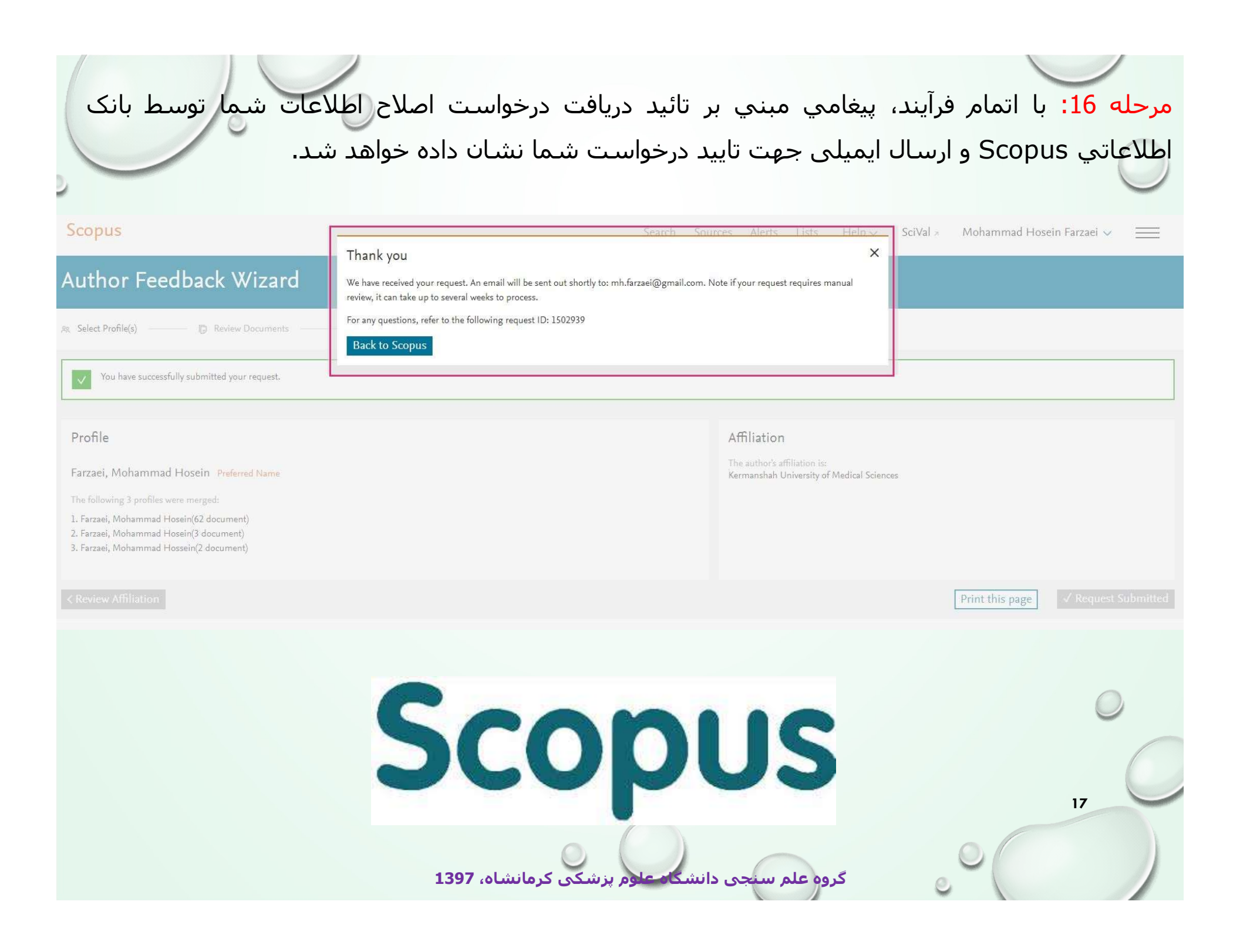

درصورت داشتن هرگونه سوال در بخش های مختلف سامانه علم سنجي با واحد علم سنجي دانشگاه علوم پزشکی کرمانشاه با شماره تماس مستقیم ۲۸۳۶۱۰۵۸ تماس حاصل فرمایید.

گروه علم سنجی دانشکا علوم پزشکی کرمانشاه، 397.

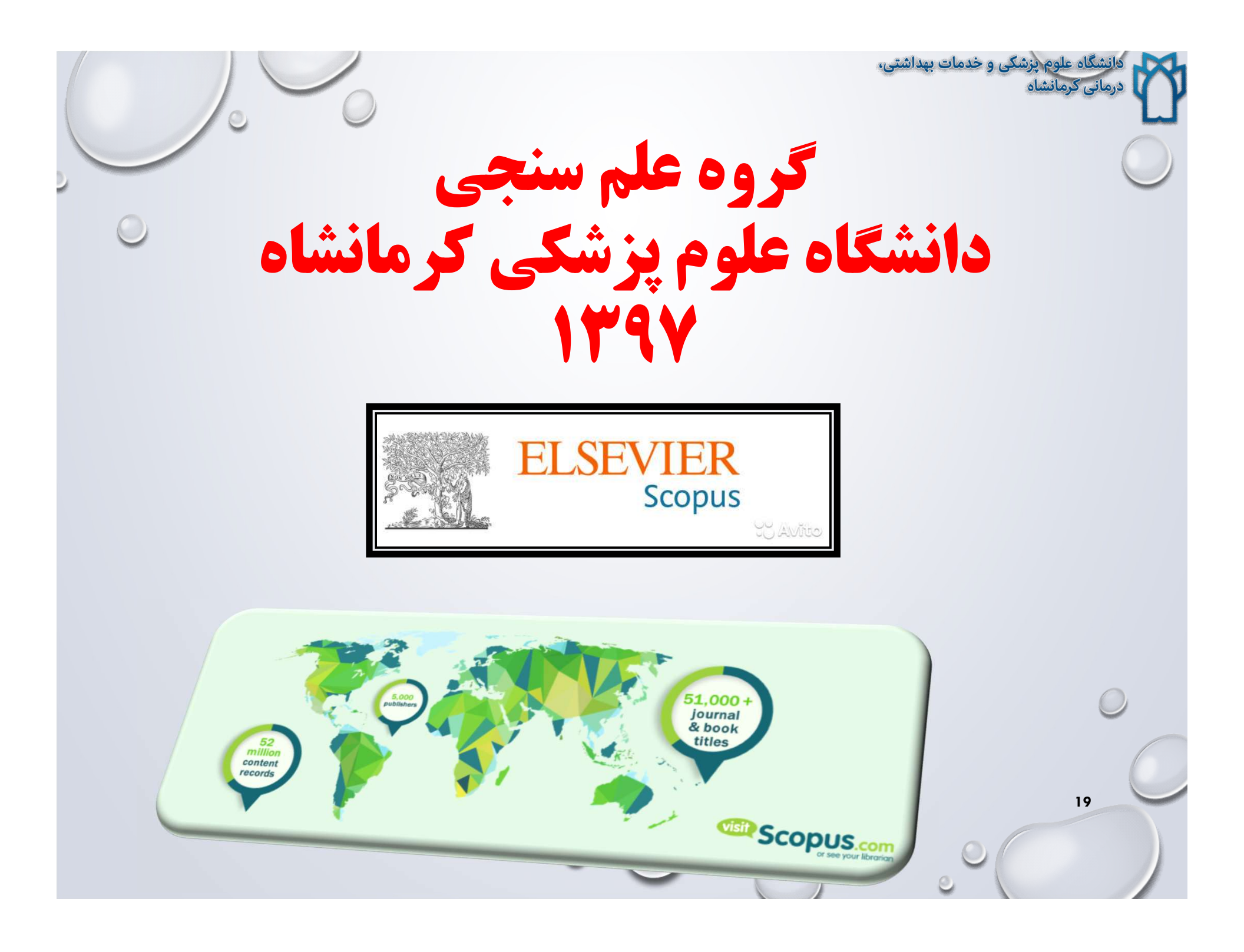